## GUIDA STUDENTE USO PIATTAFORMA

Per poter accedere al materiale didattico è necessario accedere alla

piattaforma e-learning di ecampus disponibile all'indirizzo

www.uniecampus.it

\*ACCEDERE CON BROWSER EDGE /Chrome/FIREFOX O IN ALTERNATIVA APP MYECAMPUS

PASSO:1 Cliccare sul pulsante AREA RISERVATA

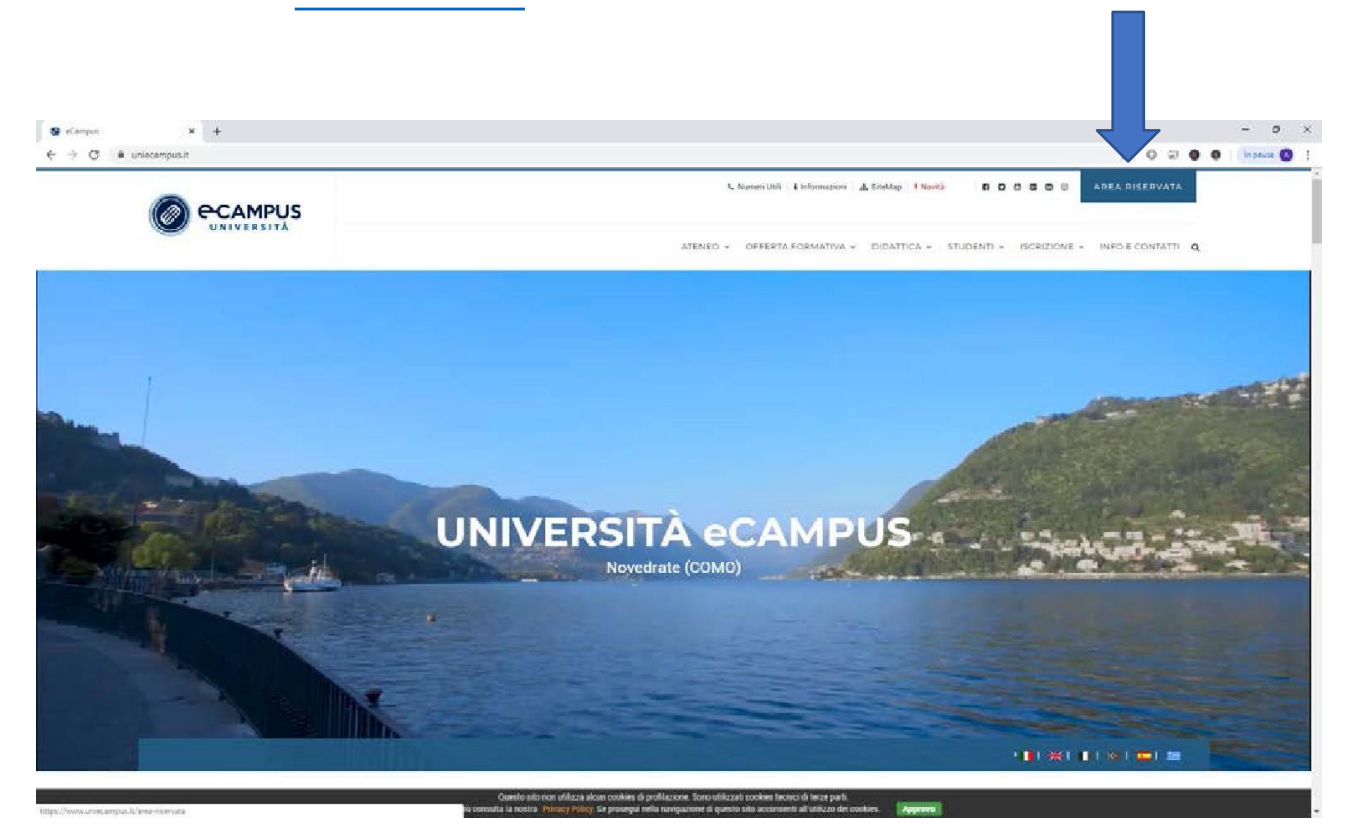

PASSO:2 Inserire le credenziali ricevute via email

**PASSO3**: Ricercare nel proprio programma di posta elettronica una email proveniente da <u>segreteria@uniecampus.it</u> generalmente quest'email ha come oggetto "Attivazione eCampus"

Individuare le credenziali di accesso alla piattaforma. Le stesse sono presenti nel corpo dell'email nella sezione "**PROMEMORIA IMMATRICOLAZIONE**" come da immagine seguente

| *********** <b>PROME</b> M      | IORIA IMMATRICOLAZIONE *********              |
|---------------------------------|-----------------------------------------------|
| In data 11/03/2019, <b>Inc.</b> | si è immatricolato/a presso questo ateneo per |
| l'anno accademico 2018/2        | 2019 al seguente corso ed indirizzo:          |
| PERCORSO FORMATIV               | O DOCENTI (D.M. 616)                          |
|                                 |                                               |
| Allo studente sono stati as     | ssegnati i seguenti identificativi:           |
| Matricola: 012103211            |                                               |
| ID Utente: a malasia            |                                               |
| Nuova Password: ScrWX           | 2 <b>\$</b> R                                 |

PASSO4: Inserire username e password nell'apposito form

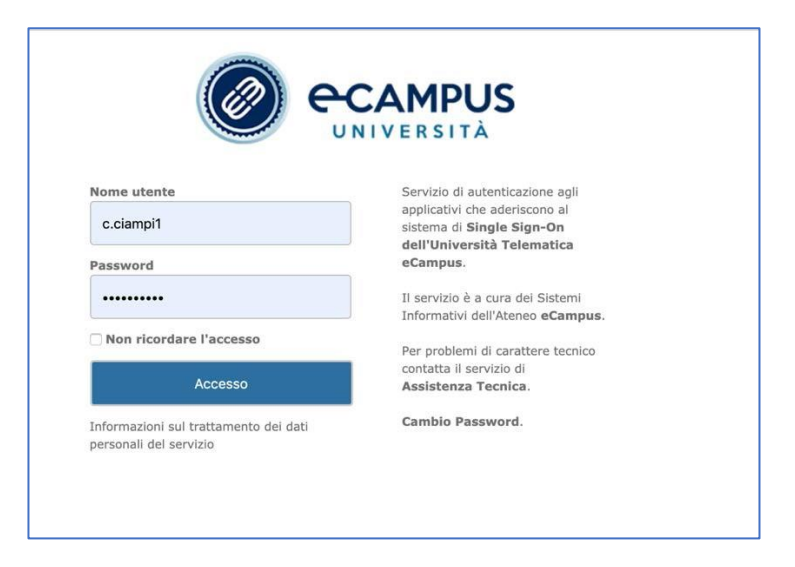

## PASSO5: Seguire le immagini

| CAMPUS                                                                                                    | The second second second second second second second second second second second second second second second s | L, Numeri (Mili 🛛 🖡 Informazioni                                                                                                    |                                                                                              |
|----------------------------------------------------------------------------------------------------|----------------------------------------------------------------------------------------------------|----------------------------------------------------------------------------------------------------|----------------------------------------------------------------------------------------------|
|                                                                                                    |                                                                                                    | ATENEC + OFFERTA FORMATIVA +                                                                                                    | DIDATTICA - STUDENTI - ISCRIZIONE - INFO E CONTATTI Q                                        |
| ellampos > Area Biscreata                                                                                                    |                                                                                                    |                                                                                                    | 1 🖬 💥 ( 👔 🌆 🕮 ) 🖴 👘                                                                          |
|                                                                                                    |                                                                                                    |                                                                                                    |                                                                                              |
| Benvenuto nell'Area Riservata dell'Università                                                                                         | Telematica eCampus.                                                                                            |                                                                                                    |                                                                                              |
| Di seguito trovi gli accessi a tutte le sezioni a<br>di tutte le funzionalità fruibili all'interno della                              | a te riservate del Virtual Learning Environmen<br>stessa                                                       | nt (VLE) dell'università eCampus. Selezionando la s                                                                                                    | ezione di interesse, sulla parte sinistra dello schermo troveral l'elenco                    |
| Ti ricordiamo che per eventuali difficoltà risc                                                                                       | ontrate nella frequenza e nello svolgiment                                                                     | czroni online (creazione dei PDF) è sempre at                                                                                                    | ttivo l'Help-Desk riservato agli studenti.                                                   |
|                                                                                                    |                                                                                                    |                                                                                                    |                                                                                              |
|                                                                                                    |                                                                                                    | 0                                                                                                    |                                                                                              |
| 1 475001 # 180 of all                                                                                                    |                                                                                                    |                                                                                                    | COMUNICATION .                                                                               |
| Lezioni e laborato                                                                                                    |                                                                                                    | QD Segreteria Studenti                                                                                                    | Comunicazioni                                                                                |
| Pala Bibliotecad                                                                                                    |                                                                                                    | Q Segreteria actudento                                                                                                    |                                                                                              |
| Polo Bibliotecari                                                                                                    | •                                                                                                    | Segreteria astudemu                                                                                                    | Comunicazioni     Giosvimento Docenti                                                        |
| Polo Bibliotecari                                                                                                    | • [                                                                                                    | Segreteria studiento     Fortum Ateneo     Sedinguera par 60 A                                                                                                    | Comunication                                                                                 |
| Polo Bibliotecari                                                                                                    | 0 [                                                                                                    | Software per SDA                                                                                                    | Ricevimento Docenti      Permanenzo al Campus                                                |
| Lessone e tabolese     Polo Bibliorecari     Assistenza e utili     Lessone e tabolese                                                | o [                                                                                                    | Forum Ateneo     Software per SDA                                                                                                    | Permanenza al Campus                                                                         |
| Polo Bibliorecari     Assistenza e utili     Assistenza e utili     Assistenza e utili     Assistenza e utili                         | o [                                                                                                    | Image: Segreter is 3:00emb       Image: Segreter is 3:00emb       Image: Segreter is 3:00emb | Permanenza al Campus      Starge e Tirosimi                                                  |
| Polo Bibliotecari     Assistenza e utili     Assistenza e utili     Assistenza e utili     Assistenza e utili                         | 6 [<br>18                                                                                                    | Q     Forum Ateneo       Ši     Software per SDA       Q     Cerca Dacenta                                                                                                    | Permanenza al Campus     Stage e Tirocani                                                    |
| Polo Bibliotecari                                                                                                    | o [                                                                                                    | Q     Forum Ateneo       Ší     Software per SBA       Q     Cerca Diacentia                                                                                                    | Permanenza al Campus     Stage e Tirocini                                                    |
| Polo Bibliotecari                                                                                                    | o [                                                                                                    | Q     Forum Ateneo       Ší     Software per SDA       Q     Cerca Diacentia                                                                                                    | Ficevimento Docenti      Ficevimento Docenti      Permanenza al Campus      Stage e Tirocimi |
| Assistenza e utili     Assistenza e utili     Assistenza e utili     Assistenza e utili     Assistenza e utili     Assistenza e utili | o [<br>ta [                                                                                                    | Forum Ateneo     Software per SDA     Cerca Dacento     STUDE ND                                                                                                    |                                                                                              |

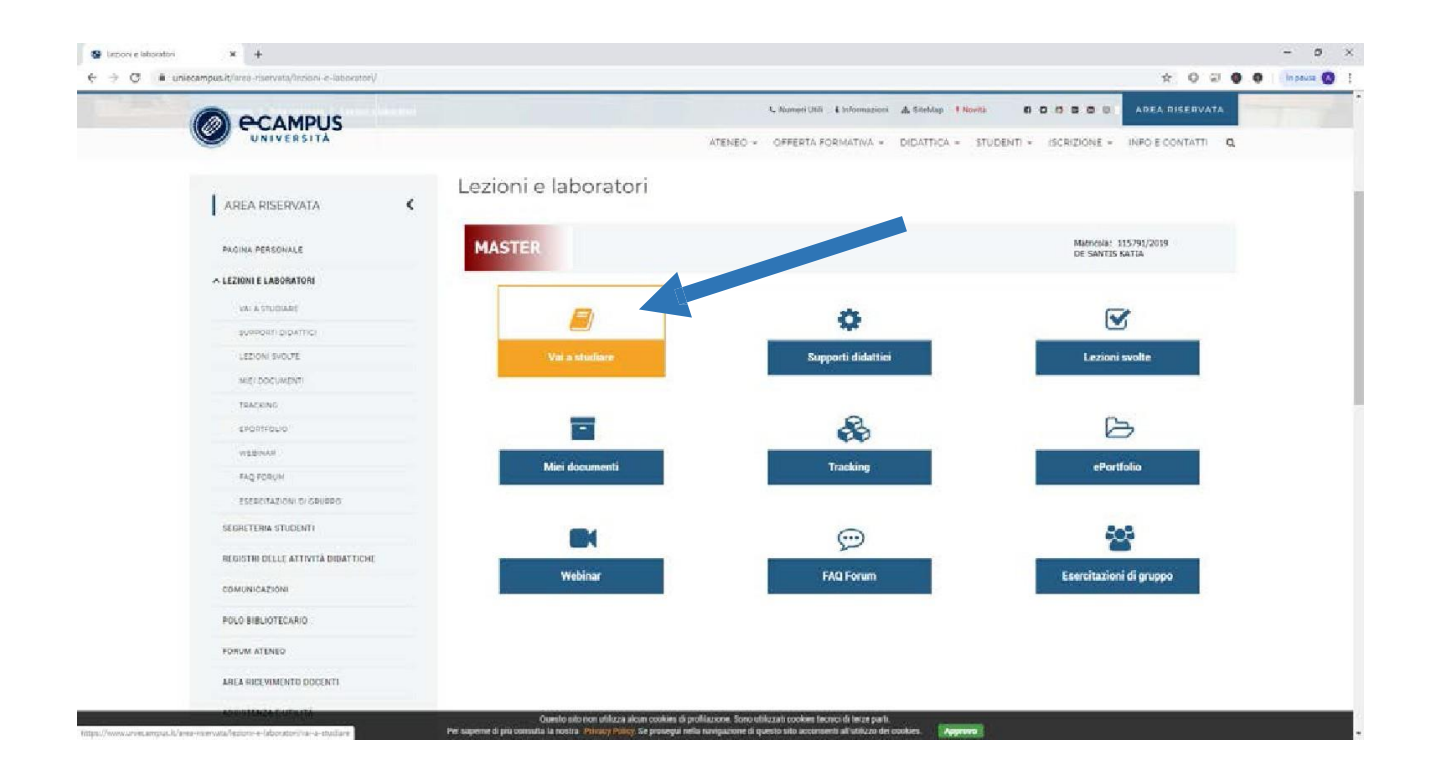

| X 0 0                                                                                |                                                                        |                                                                              |                               |
|--------------------------------------------------------------------------------------|------------------------------------------------------------------------|------------------------------------------------------------------------------|-------------------------------|
|                                                                                      |                                                                        | 🔍 Numeri Utili 🕯 Informazioni 🔥 SiteMap 🚦 Novità 🛛                           |                               |
| DENIVERSITA SERV                                                                     | ΔΤΔ                                                                    | ATENEO - OFFERTA FORMATIVA - DIDATTICA - STUDENTI                            | SCRIZIONE - INFO E CONTATTI Q |
|                                                                                      |                                                                        |                                                                              |                               |
| eCampus > Area riservata > Lezioni e laboratori > V                                  | ai a studiare                                                          |                                                                              | ) III XI III (@   =   =       |
| AREA RISERVATA                                                                       | Vai a studiare                                                         | EORETICA                                                                     | ĩ                             |
| PAGINA PERSONALE                                                                     | MASTER Lezione                                                         | 7 di 96 - programmata per la como rog/11/2019<br>VZIONE ALLA FILO CORETICA " |                               |
| A LEZIONI E LABORATORI                                                               | Attività                                                               |                                                                              |                               |
| VALA STUDIARE                                                                        | L'INSEGNAMENTO DELLE<br>MAT. FILOSOFICHE E<br>UMANISTICHE NEGLI ISTIT. | andicazione Argomento Durata Vi                                              | erifica Nota                  |
| SUPPORTI DIDATTICI                                                                   | SEC. DI 11 GRADO: METOD. 1 PPT<br>DIDATTICHE                           | Leggi con attenzione INTRODUZIONE ALLA FILOSOFIA TEORETICA 30'<br>Totale 30' |                               |
| LEZIONI SVOLTE                                                                       | prof.<br>Bopavoglia Dichiara co                                        | ome svolta Esci                                                              |                               |
| MIEI DOCUMENTI                                                                       | Massimiliano                                                           |                                                                              |                               |
| TBACKING                                                                             | 115791 /                                                               |                                                                              |                               |
|                                                                                      | DE SANTIS KATIA                                                        |                                                                              |                               |
| EPORTFOLIO                                                                           |                                                                        |                                                                              |                               |
| WEBINAD                                                                              |                                                                        |                                                                              |                               |
| EPORTFOLIO<br>WEBINAD<br>FAQ FORUM                                                   |                                                                        |                                                                              |                               |
| EDORTOLIO<br>WEBINAD<br>FAQ FORUM<br>ESERCITAZIONI DI GRUPPO                         |                                                                        |                                                                              |                               |
| ESCARTOLIO<br>WEBINAD<br>FAQ FORUM<br>ESERCITAZIONI DI ORUPPO<br>SEGRETERIA STUDENTI |                                                                        |                                                                              |                               |

## **IMPORTANTE ! ABILITAZIONE POP-UP**

Qual'ora sul browser non sono abilitati i pop-up, le lezioni non si avviano !!! Per poter risolvere la problematica è necessario controllare l'eventuale presenza del blocco direttamente dalla barra degli indirizzi, nella parte più a destra.

Se è stato attivato il blocco pop-up bisogna disattivarlo dall'icona seguente

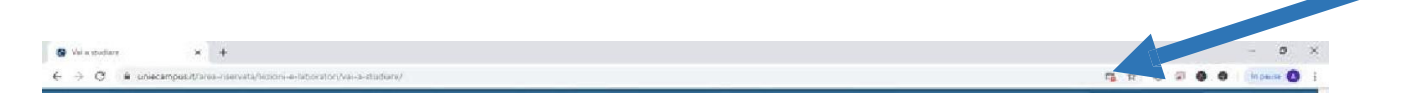

L'attivazione dell'icona attiva il seguente pop-up dove è necessario appunto abilitare i pop-up

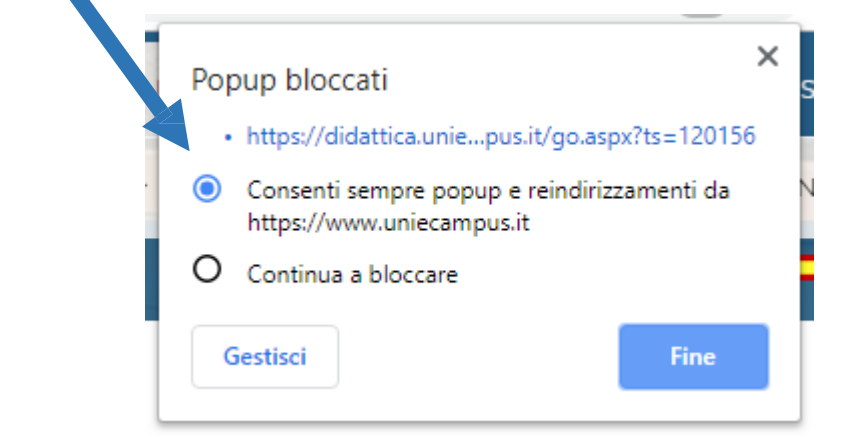

**PASSO5**: Il simbolo viene usato come indicatore al fine di dichiarale la lezione svolta.

Per passare alla lezione successiva bisogna dichiarare la lezione come svolta

attraverso il seguente

pulsante

Dichiara come svolta

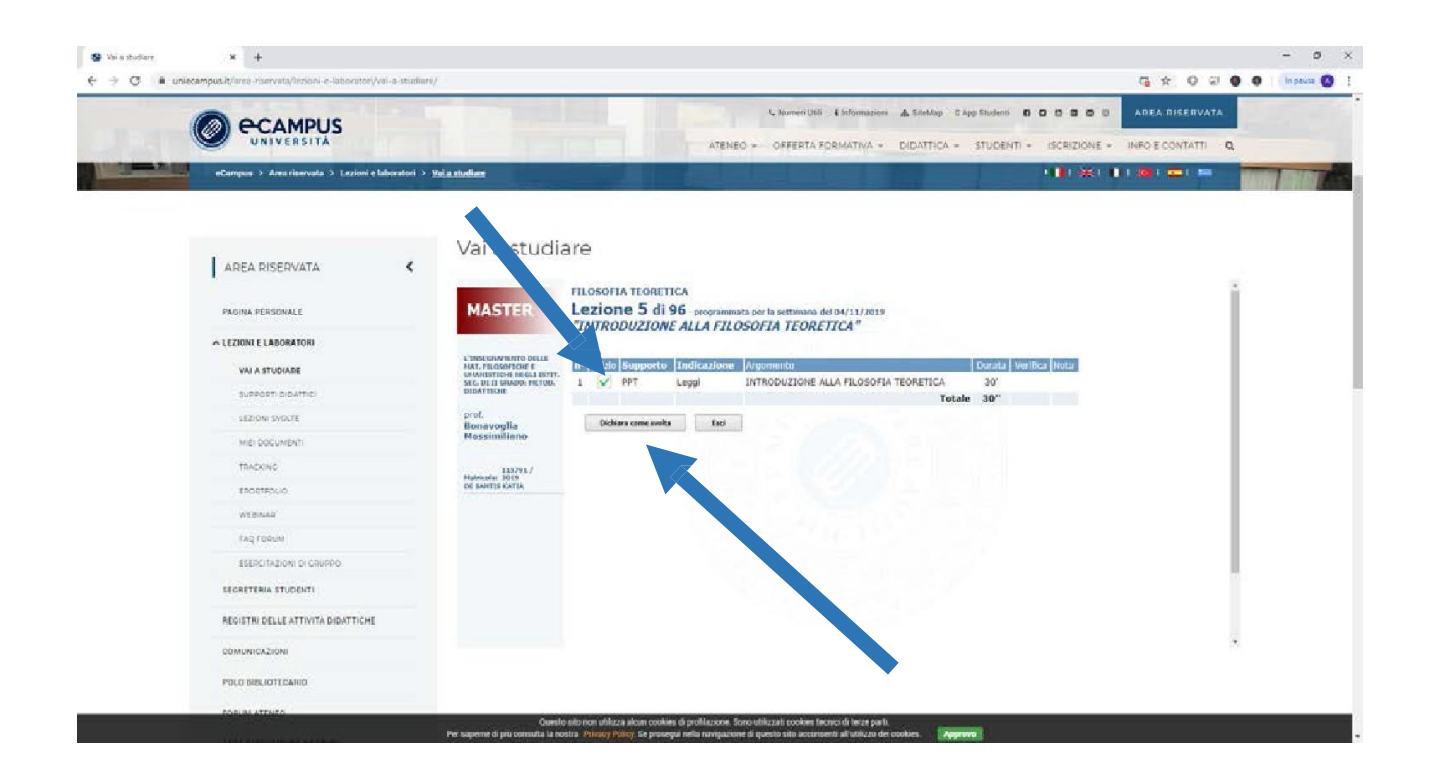

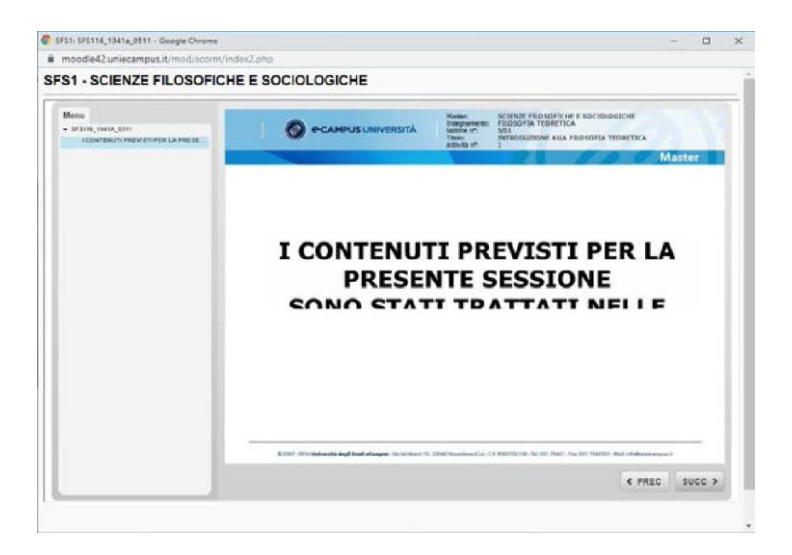

Per poter scaricare il <u>paniere di domande</u> per ogni singolo esame utilizzare la sezione SUPPORTI DIDATTICI, come da illustrazione seguente

| C  uniecampus.it/intel-riserveta/intrioni-e-laborator/support did | arricylasderathanilling,garber I 🖈 🛈 🗟 🖉 🔮 🚺 Instant                                                                                                    |
|-------------------------------------------------------------------|----------------------------------------------------------------------------------------------------|
|                                                                   | L Noveri UNI & Enformations: A Stellag: Statistica & C O O O O D APEA DISERVATA<br>ATENEO - OFFERTA FORMATIVA - DIDATTICA - STUDENTI - ISCRIZIONE - INFO E CONTATTI O                                                                                                    |
| eCampus > Area riservata > Lezioni e laboratori >                 | Suspects didetted                                                                                                    |
| AREA RISERVATA                                                    | Supporti didattici                                                                                                    |
|                                                                   | Trongnismento                                                                                                    |
| PAGINA PERSONALE                                                  | a FILOSOFIA TEORETICA                                                                                                    |
| A LEZIONI E LABORATORI                                            |                                                                                                    |
|                                                                   | a: PSECOLOGIA CRELO SVELUPPO<br>a: PSECOLOGIA CRELO SVELUPPO<br>b: SSOCIOLOGIA CREMERALE<br>SSOCIOLOGIA CREMERALE<br>SSOCI |
| VALASTUCIARE                                                      | 2 STORA OLLA FILOSOFIA I                                                                                                    |
| SUDPORTI DIDATTICI                                                | PT Intoria cettra attosousa st                                                                                                    |
| LEZION SVOLTE                                                     |                                                                                                    |
| wiel bocuwenth                                                    |                                                                                                    |
| TRACKING                                                          |                                                                                                    |
| EPORTFOUG                                                         |                                                                                                    |
| WEBNAR                                                            |                                                                                                    |
| FING FORUM                                                        |                                                                                                    |
| ESENCITADIONI DI CRUPPO                                           |                                                                                                    |
| SEGRETERIA STUDENTI                                               |                                                                                                    |
| REGISTRI DELLE ATTIVITÀ DIDATTICHE                                |                                                                                                    |
| COMUNICAZIONI                                                     |                                                                                                    |
| POLO BIBLIOTEGARIO                                                |                                                                                                    |
| 35A00.01910.2                                                     | Cuesto ado non utilizza alcan contes di profilizzone. Sono utilizzati contes fecno di lece parti.                                                                                                    |

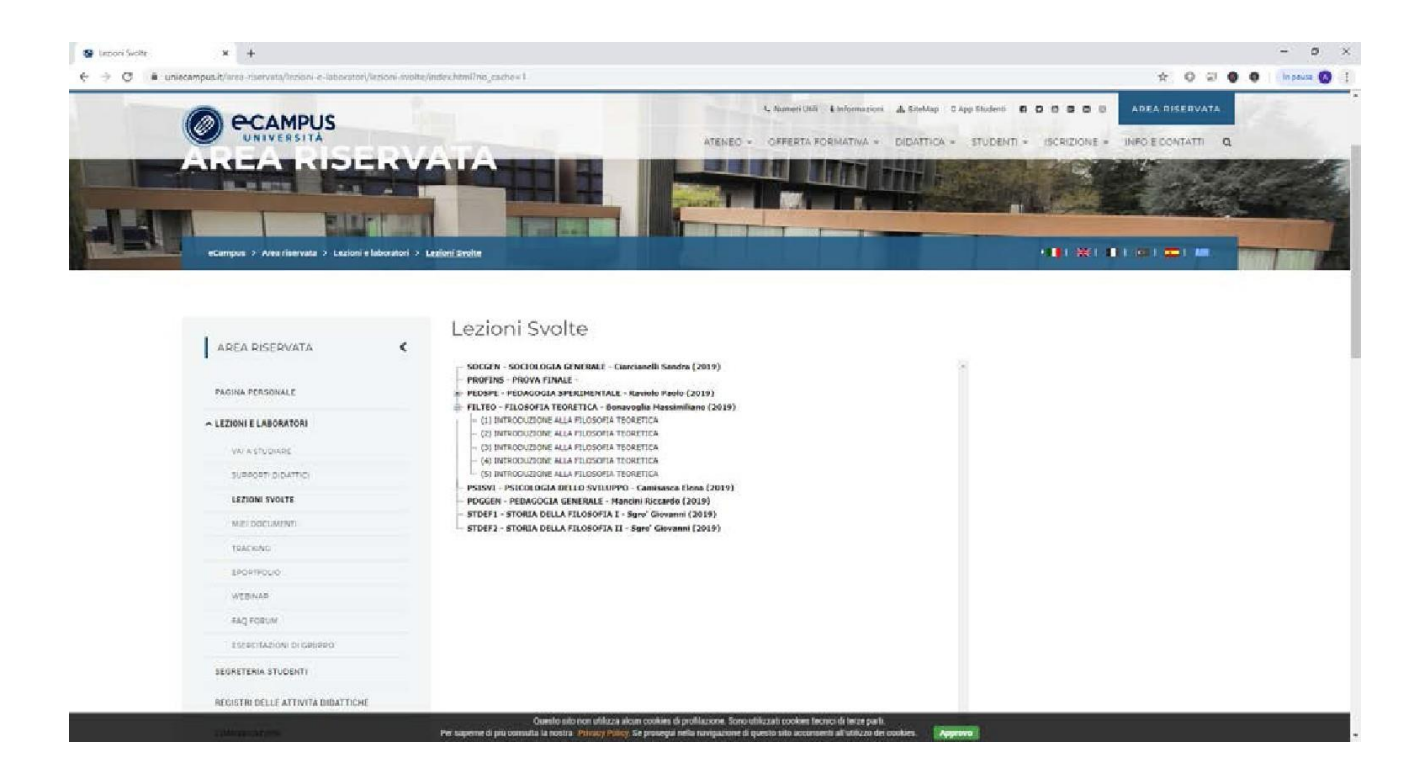